■以下のメッセージが表示されてツールが動作しない場合の対処方法(Excel2002の例)

## <u>図を拡大表示</u>

1. マイクロソフトエクセルのツールバーの [ツール] -> [マクロ] -> [セキュリティー]をクリックします。

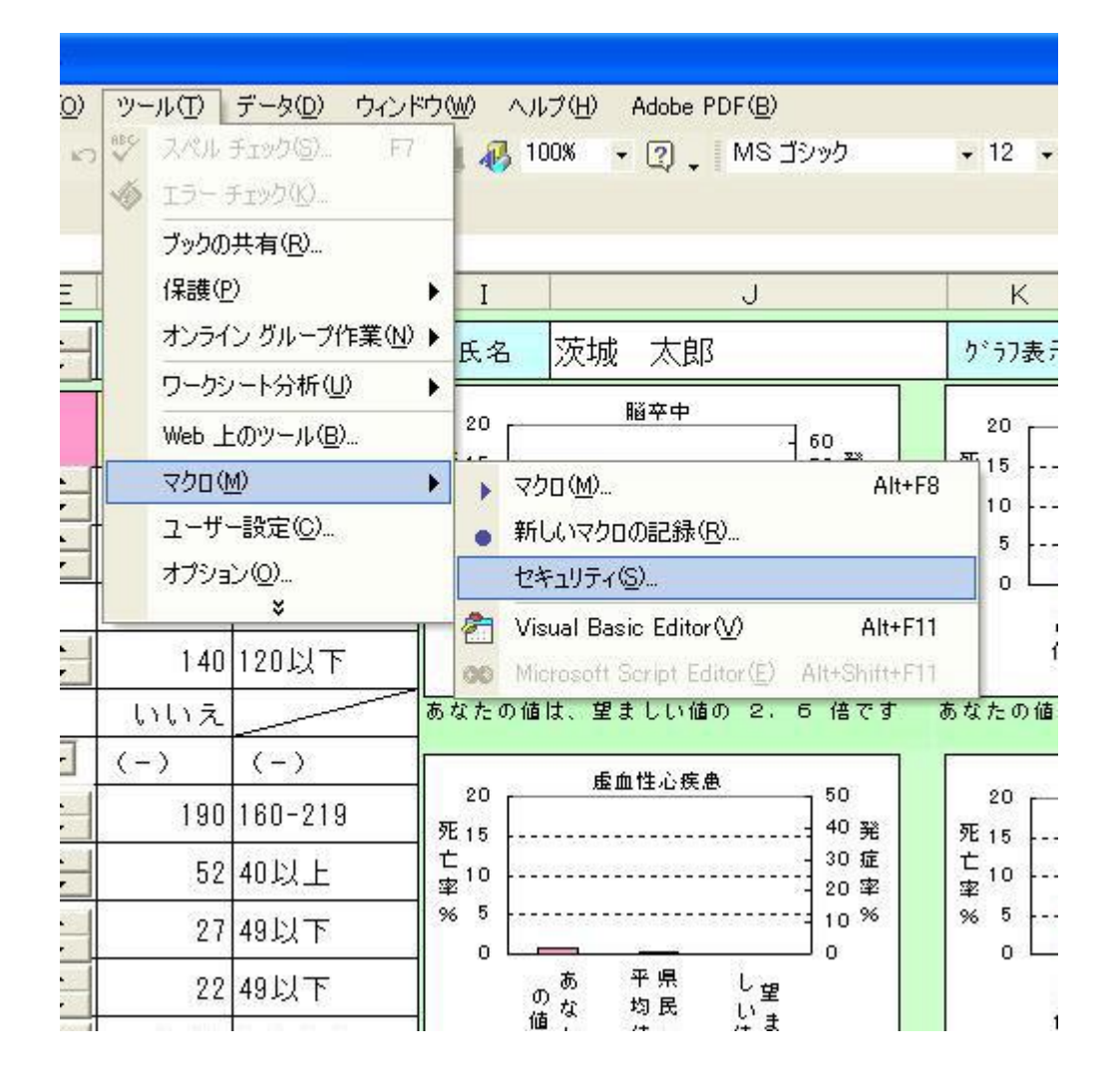

2. セキュリティーレベルを「高」から「中」に変更します。

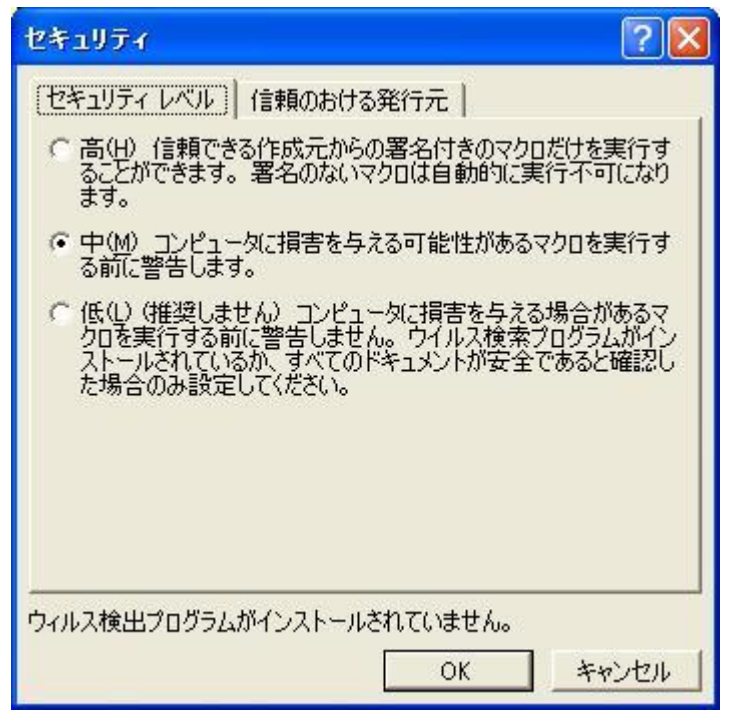

3. ツールバーの [ファイル] -> [上書き保存]をクリックします。

|    | licr | osoft Excel - 脳卒中危険度予測ツール                                                                                                    |                        |           |                                    |               |
|----|------|----------------------------------------------------------------------------------------------------|------------------------|-----------|------------------------------------|---------------|
|    | 77   | イル(E) 編集(E) 表示( <u>V</u> ) 挿入( <u>0</u> ) 書式( <u>0</u> ) ・<br>新規作成( <u>N</u> ) Ctrl+<br>開(( <u>0</u> ) Ctrl+<br>閉('0)                                                                                                    | <u>ツール</u><br>•N<br>•O |           | テータ <u>Φ</u> ) ウィン<br>\$ Σ - ᢓ↓ ≩↓ | КФ <u>()</u>  |
|    |      | ー<br>上書き保存(S) Ctrl+                                                                                                    | ۰S                     |           | G                                  |               |
| 2  | සේය  | 名前を付けて保存( <u>A</u> )<br>Web ページとして保存(G)                                                                                                    |                        | ]1        | ●男 ○女                              | Æ             |
| 4  |      | 作業状態の保存( <u>W</u> )<br>検索(H)                                                                                                    |                        |           | 望ましい値                              | 21<br>死1!     |
| 5  |      | ブラウザでプレビュー(B)                                                                                                    |                        | 9.8       | 60.1Kg以上<br>70.6Kg未満               | 亡」<br>率<br>%  |
| 7  |      | ページ設定(U)<br>ED刷範囲(T)                                                                                                    | Þ                      | .1        | 23以上27未満                           |               |
| 8  |      | 印刷プレビュー(V)<br>印刷(P) Ctrl+                                                                                                    | ۰P                     | 140<br>いえ | 120以下                              | あなが           |
| 10 |      | 送信(D)<br>プロパティの                                                                                                    | ł                      | 100       | (-)                                | 21            |
| 11 |      | 1 ¥Documents and Setti¥脳卒中危険度予測ツール                                                                                                    |                        | 52        | 160-219<br>40以上                    | 死 1<br>亡<br>率 |
| 13 |      | 終了⊗<br>wrthory (10/1/                                                                                                    |                        | 27        | 49以下                               | 96            |
| 14 | (    | PT(ALT) (IU/I) 45                                                                                                    |                        | 22        | 49以下                               |               |
|    |      | and the second second se |                        |           |                                    |               |

4. [ファイル] -> [終了]をクリックします。

| 🔀 Mi  | crosoft Excel - <b>局</b> 卒中                                                                                                    | 危険度予測ツール                           |       |                        |                 |
|-------|----------------------------------------------------------------------------------------------------|------------------------------------|-------|------------------------|-----------------|
| 8     | ファイル(E) 編集(E) 表示(                                                                                                    | ⊻) 挿入① 書式②) ツー                     | WD.   | データ(型) ウイン             | レドウ(W)          |
| 0     | 〕新規作成(N)                                                                                                    | Ctrl+N                             | - 6   | Δ - Δ Ζ                | 1 44            |
| -     | ≩ 閒(()                                                                                                    | 開( ( <u>O</u> ) Ctrl+O             |       |                        |                 |
| - 112 | 閉じる( <u>C</u> )                                                                                                    |                                    |       |                        |                 |
| 6     | 書 上書き保存(S)                                                                                                    | Ctrl+S                             |       | G                      |                 |
|       | 名前を付けて保存(A)                                                                                                    |                                    | 1     | の男 の女                  | F.              |
| -2    | 🎽 Web ページとして保存(G)                                                                                                    |                                    | -     |                        |                 |
| 1 8   | ★ 検索(H)                                                                                                    |                                    |       | 望ましい値                  | 20              |
| 4     | ブラウザでブレビュー( <u>B</u> )                                                                                                    |                                    | q g   |                        | ー 死 15<br>亡。    |
| 5     | ページ設定(山)                                                                                                    |                                    | 0.0   | ]6U.IKg以上<br>]7N 6K。未満 | 率 <sup>11</sup> |
| 6     | 印刷範囲(工)                                                                                                    |                                    | ▶ 8.9 | 10.01/6/1////          |                 |
| 7 [   | ④ 印刷プレビュー(V)                                                                                                    |                                    | .1    | 23以上27未満               | 5               |
| 8 🕯   | 🍯 ED刷(P)                                                                                                    | Ctrl+P                             | 140   | 120以下                  |                 |
| 9     | 送信( <u>D</u> )                                                                                                    |                                    | トネ    |                        | あなけ             |
| 10    | <u>1</u> ¥Documents and Setti.                                                                                                    | .¥脳卒中危険度予測ツール                      |       | (-)                    |                 |
| 11    | 終了🛛                                                                                                    |                                    | 190   | 160-219                | 20<br>死 15      |
| 10    | 10-70X-10-11                                                                                                    | * 41                               | 52    | 40以上                   |                 |
| 12    | (mg/dl)                                                                                                    | 20 •                               | 07    |                        | - ¥<br>% !      |
| 13    | GUT(AST) (10/1)                                                                                                    |                                    | 21    | 431X F                 |                 |
| 14    | GPT(ALT) (IU/I)                                                                                                    | 45                                 | 22    | 49以下                   |                 |
|       | and the second second sec | The first test in the second count |       | and the set of         |                 |

5. 再度「脳卒中危険度予測ツール.XLS」を開くと、以下のメッセージが出ますので、ここで [マクロを有効にする]ボタンをクリックしてください。

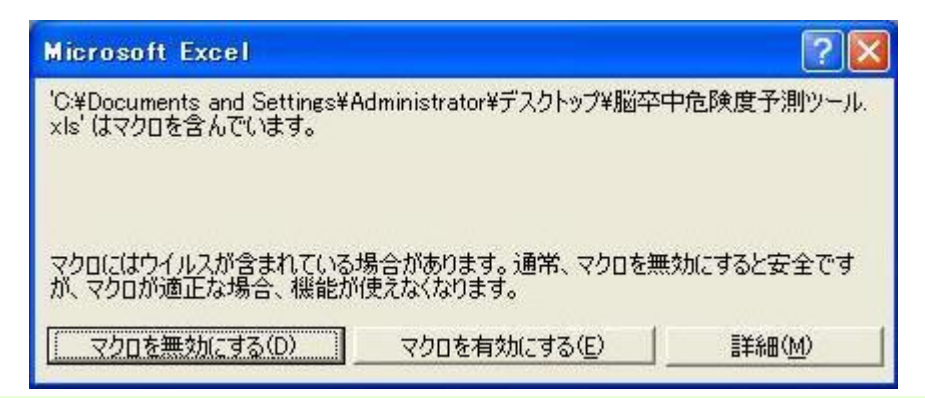

■以下のメッセージが表示されてツールが動作しない場合の対処方法(Excel2007の例)

| 0 | セキュリティの警告 | 一部のアクラ | 一部のアクティブ コンテンツが無効にされました。 |    |   | オプション |
|---|-----------|--------|--------------------------|----|---|-------|
|   | f_体重      | - (0   | f <sub>x</sub>           | 67 |   |       |
| 1 | АВ        |        | D                        | E  | F | G     |

1. 本ツールが正常に機能しないため、セキュリティの警告からオプションを選択してください。

| Microsoft Office セキュリティ オプション                                                                                                    |
|----------------------------------------------------------------------------------------------------|
| 🧽 セキュリティの警告 - マクロと ActiveX                                                                                                    |
| <ul> <li>マクロと ActiveX</li> <li>マクロというかの ActiveX コントロールが無効にされました。このアクティブ コンテンツには、ウイルスが含まれているか、その他セキュリティ上の危険性がある可能性があります。このファイルの発行元が信頼できるかどうかを確認することはできません。このコンテンツが重要な機能を備えており、発行元が信頼できる場合を除き、このコンテンツは無効のままにしてください。</li> <li> 諸細情報 アイルのパス: C¥Users¥kikaku3¥Desktop¥2010_脳卒中危険度予測ツール×ls <ul> <li>不明なコンテンツから保護する(推奨)(P)</li> <li>このコンテンツを有効にする(E)</li> </ul> </li> </ul> |
| <u>セキュリティセンターを開く</u>                                                                                                    |

2. このツールを使用する場合は、セキュリティの警告から「このコンテンツを有効にする」を選んでください。そうす ることで、このツールが普通に使えます。